# User manual

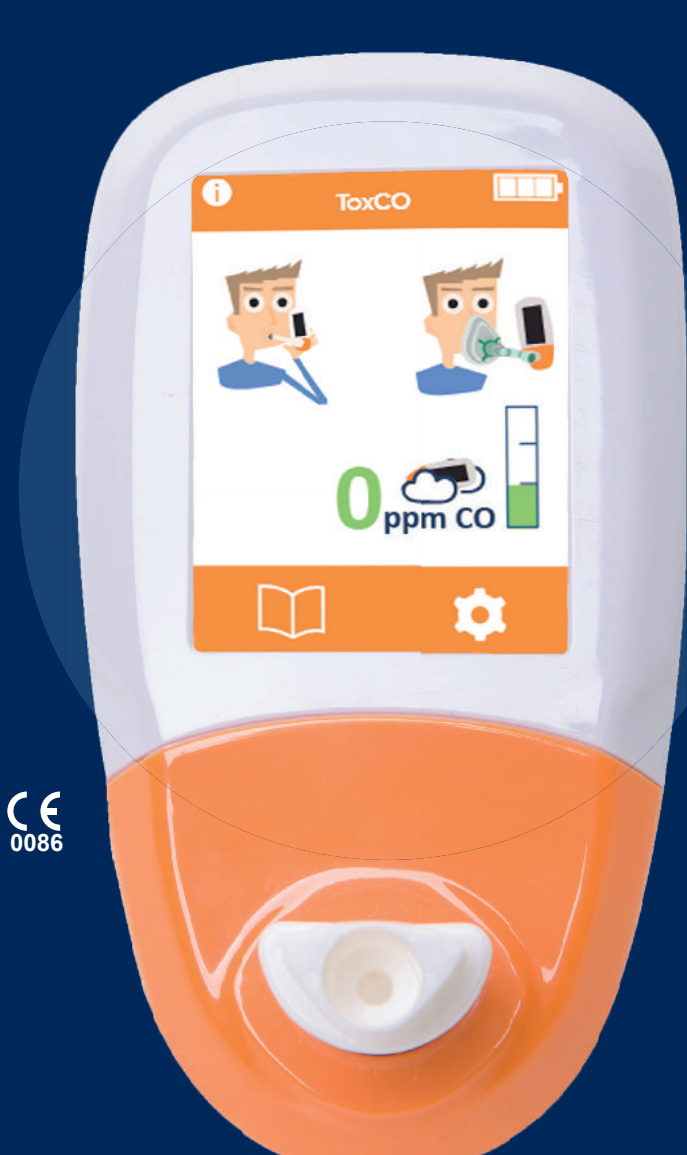

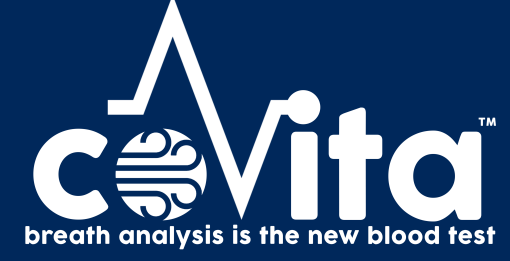

Our family, innovating health, for yours.

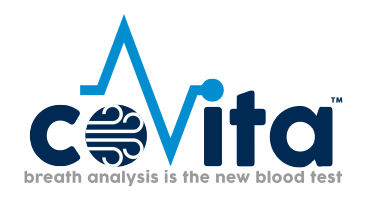

#### Contents

| Licence agreement                         |
|-------------------------------------------|
| Copyright2                                |
| Welcome to ToxCOdata <sup>™</sup> 3       |
| Installation                              |
| Main page7                                |
| Navigation symbols                        |
| General settings                          |
| Patient profiles9                         |
| Adding a new patient9                     |
| Editing a patient10                       |
| Deleting a patient                        |
| Unspecified patients11                    |
| Ambient readings                          |
| Synchronise a ToxCO <sup>®</sup> device14 |
| Delete a breath reading18                 |
| Generate a report                         |
| Patient report                            |
| Unspecified patients report18             |
| Ambient readings report                   |

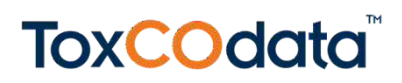

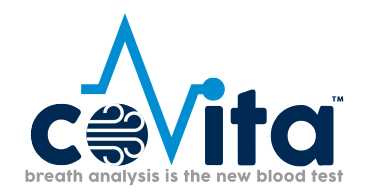

#### **Licence agreement**

This is a single user agreement from Bedfont<sup>®</sup> Scientific Limited and the software may be installed on any single computer for which it is designed. You may not copy the original CD/USB nor install the software on another machine.

This software has been installed and tested on PCs running Windows operating systems XP and Vista, 7, 8, 8.1 and 10. It has also been tested successfully on networked PCs. However, before installation on a networked PC, we recommend that the network administrator is contacted. Bedfont<sup>®</sup> shall not be liable for any network problems caused by the installation of this software.

Windows is a registered trademark of Microsoft Corporation in the United States and/or other countries.

#### Copyright

The enclosed software is owned by Bedfont<sup>®</sup> and is protected by international copyright laws. Neither the software nor accompanying manuals may be reproduced in whole or part. Changes shall not be made to the licensed product and the software may not be rented or leased to others, however, rights may be transferred under this agreement provided all copies of the software and written manuals are transferred and the recipient agrees to the terms of this agreement.

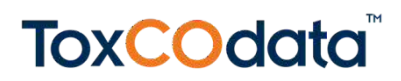

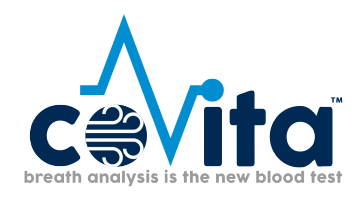

#### Welcome to ToxCOdata™

This manual outlines the basic functionality of the software and guides you through how to use each function. ToxCOdata<sup>™</sup> can be used with compatible ToxCO<sup>®</sup> breath monitors to store and export results.

For further information about the ToxCO<sup>®</sup> device, please see the printable manual, which can be accessed via the help menu within the software.

#### Installation

To access ToxCOdata<sup>+</sup>™, you must first download and install the Bedsoft framework software.

Bedsoft has been updated to conform to the new GDPR standards, which means it now includes accounts and passwords to help limit unnecessary access to patient information. Once Bedsoft has been installed and updated, a prompt will appear asking if you want to set up user accounts.

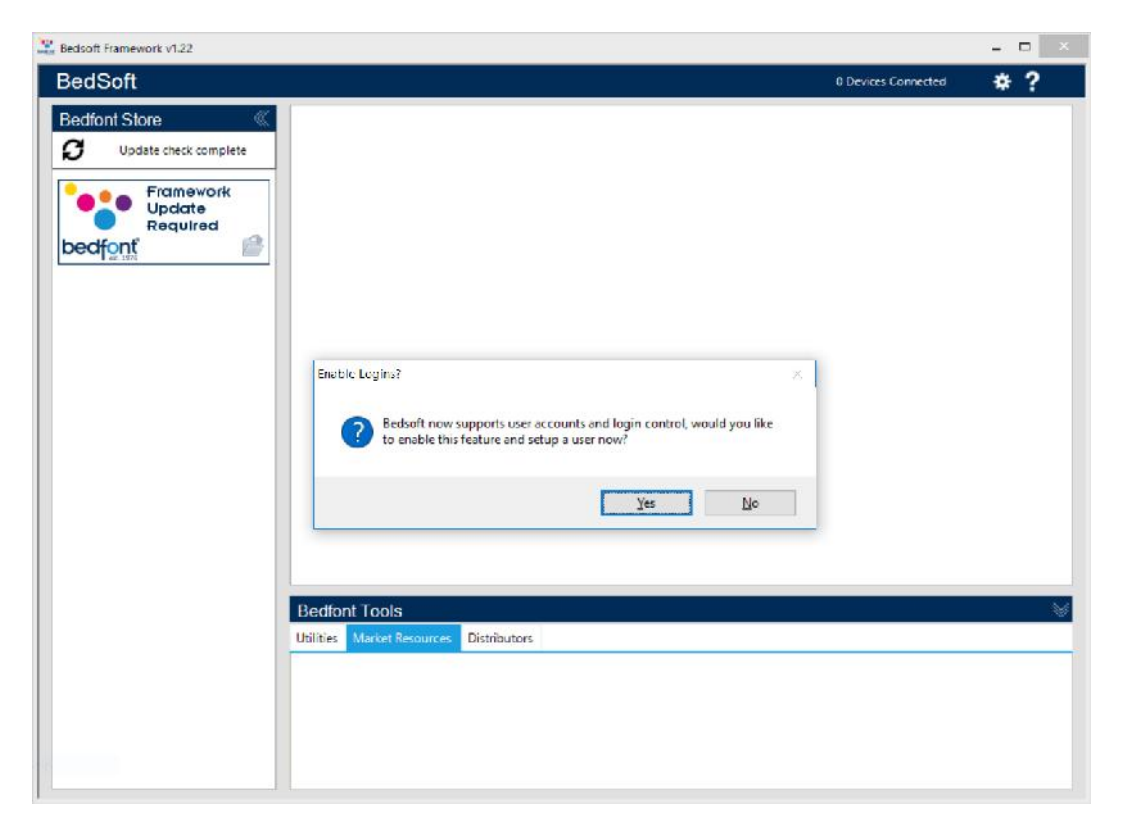

Clicking 'yes' will prompt you to make the first account, which will be an administrator's account. It is advisable to assign an admin person for the first account as this account will be used to manage any future users should they forget their login details.

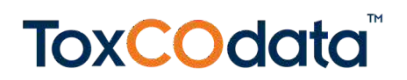

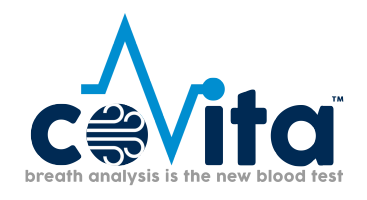

| Bedfor | nt Store 🛛 🔍          |                                                                                                    |
|--------|-----------------------|----------------------------------------------------------------------------------------------------|
| Ø      | Manage Users          | ART                                                                                                    |
| bed    | Equire Users To Login | Create Administrator Account First Name: Last Name: Username: Password*: User Level: Administrator *By entering a password here, the user will be prompted to change their password when they next login. Save would you like |
|        |                       | Close                                                                                                    |

Upon your first login, you will be prompted to provide 3 security questions and answers. This will be required in the event you should forget your password.

| BedSoft  Bedfont Store  Update check complete  Framework Update Login  Pease configure your security questions below  Uersion 0.23  Version 0.88  Version 0.88  Version 0. |                  |             |                |                          |         |             |  |
|----------------------------------------------------------------------------------------------------|------------------|-------------|----------------|--------------------------|---------|-------------|--|
| Bedfont Store         Update creck complete         Framework         Version 0.23         Version 0.83         Please configure your security questions below         Guestion 1:         Question 2:         Answer:         Question 3:         Answer:         Question 3:         Answer:         Cancel         Save Questions                                                                                                    | BedSoft          |             |                |                          |         |             |  |
| Update check complete       Image: Codata         Framework       Version 0.23         Version 0.23       Version 0.88         Please configure your security questions below       Version 0.88         Question 1:       Version 0.81         Answer:       Question 2:         Question 3:       Version 0.91         Answer:       Version 0.92         Question 1:       Version 0.93                                                                                                    | Bedfont Store    | (4)         |                |                          |         |             |  |
| Framework       Version 0.23       Version 0.58         Login       Please configure your security questions below       Version 0.58         Question 1:       Version 0.23       Version 0.58         Question 1:       Version 0.58       Version 0.58         Question 1:       Version 0.58       Version 0.58         Answer:       Version 0.58       Version 0.58         Question 1:       Version 0.58       Version 0.58         Answer:       Version 0.58       Version 0.58         Question 1:       Version 0.58       Version 0.58         Question 2:       Version 0.58       Version 0.58         Answer:       Version 0.58       Version 0.58         Question 3:       Version 0.58       Version 0.58         Answer:       Version 0.58       Version 0.58         Question 3:       Version 0.58       Version 0.58         Cancel       Save Questions       Version 0.58                                                                                                    | Update check con | nplete      |                | Odatat                   | (Final) | -           |  |
| Presse configure your security questions below     Version 0.68       Ouestion 1:        Answer:        Question 2:        Answer:        Question 3:        Answer:        Question 3:        Answer:        Cancel     Save Questions                                                                                                    | ~                |             |                | Odata                    |         | GastroCHARI |  |
| Please configure your security questions below                                                                                                    | Framewo          | ork         |                | rsion 0.23               |         |             |  |
| Please configure your security questions below Use toon 1:  Question 2:  Question 2:  Question 3:  Answer:  Cancel Save Questions                                                                                                    | Require          | Login       |                |                          |         |             |  |
| Please configure your security questions below Question 1: Answer: Question 2: Answer: Question 3: Cancel Save Questions                                                                                                    | bedfont          |             |                |                          |         |             |  |
| Question 1:     v       Answer:     v       Question 2:     v       Answer:     v       Question 3:     v       Answer:     v       Cancel     Save Questions                                                                                                    |                  | Please      | configure your | security questions below |         |             |  |
| Answer:<br>Question 2:<br>Question 3:<br>Answer:<br>Cancel Save Questions                                                                                                    |                  | Question 1: |                |                          | ×       |             |  |
| Answer:<br>Question 3:<br>Answer:<br>Cancel Save Questions                                                                                                    |                  | Question 2: |                |                          | ¥       |             |  |
| Question 3: v Answer: Cancel Save Questions                                                                                                    |                  | Answer      |                |                          |         |             |  |
| Answer:<br>Cancel Save Questions                                                                                                    |                  | Question 3: |                |                          | ~       |             |  |
| Cancel Save Questions                                                                                                    |                  | Answer      |                |                          |         |             |  |
|                                                                                                    |                  |             | Lancel         | Save Questions           |         |             |  |
|                                                                                                    |                  |             |                |                          |         |             |  |
|                                                                                                    |                  |             |                |                          |         |             |  |
|                                                                                                    |                  |             |                |                          |         |             |  |
|                                                                                                    |                  |             |                |                          |         |             |  |
|                                                                                                    |                  |             |                |                          |         |             |  |
|                                                                                                    |                  |             |                |                          |         |             |  |

Please note:

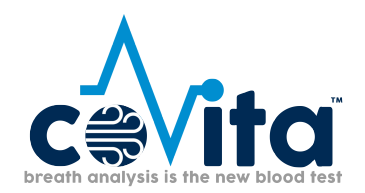

- A user level account cannot access the admin panel to reset security questions or change account privileges only an administrator account can access the admin control panel to reset security questions, passwords, username's and create/delete accounts.
- Within the admin panel there is an option to turn user accounts off completely. If this option is off then patient details will be accessible to anyone on the computer.
- In order to change accounts, Bedsoft must be restarted.
- If you decide to set up user accounts later or switch user accounts on/off, this can be accessed from the settings menu at any time.

| 👫 Bedsoft Fran | nework v1.22                                                                                                    | ×             |
|----------------|----------------------------------------------------------------------------------------------------|---------------|
| Bedsoft Frank  | nework v122<br>Bed Soft<br>Bedfont Store<br>Update check complete<br>Update check complete<br>Framework<br>Update<br>Required<br>bedfont | Version 0.23  |
|                |                                                                                                    | Bedfont Tools |

Once you have enabled user accounts, you will not be able to access ToxCOdata<sup>+</sup>™ without your login details.

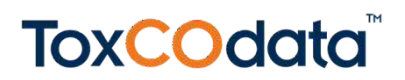

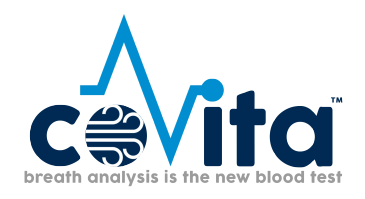

| Bedsoft Framework v1.22         |                                           | - D ×              |
|---------------------------------|-------------------------------------------|--------------------|
| w III jag bester marie on marie |                                           |                    |
| BedSoft                         |                                           |                    |
| Bedfont Store                   |                                           |                    |
| D Update check complete         | COdata <sup>+</sup>                       | (iiii) GastroCHART |
| Framework<br>Update             | Version 0.23                              | Version 0.68       |
| bedfont                         | Please enter your login credentials below |                    |
|                                 | Username:                                 |                    |
|                                 | Password: Forgotten Password              |                    |
|                                 | Cancel Login                              |                    |
|                                 |                                           |                    |
|                                 |                                           |                    |
|                                 |                                           |                    |
|                                 |                                           |                    |
|                                 | Bedfont Tools                             |                    |

Once BedSoft has been downloaded and user accounts enabled/disabled, ToxCOdata<sup>+</sup>™ can be downloaded and installed from the left hand side of the screen, under the Bedfont<sup>®</sup> Store heading. Once ToxCOdata<sup>+</sup>™ installation is complete, the software tab will move into the centre of the screen, as shown below.

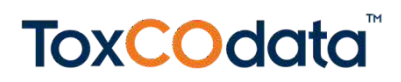

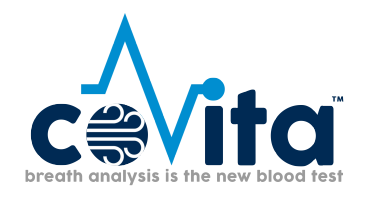

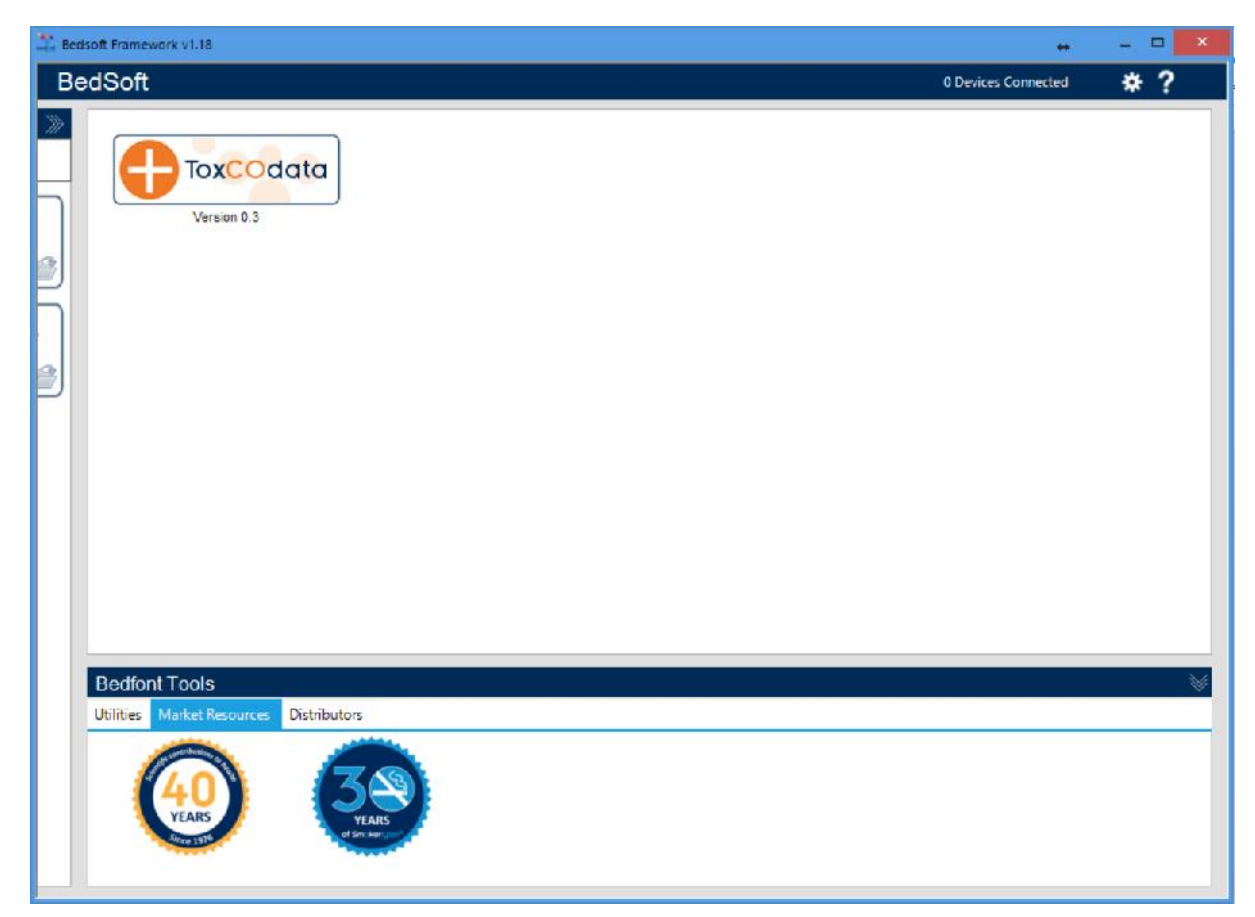

#### Main page

When you have clicked on the ToxCOdata<sup>™</sup> icon, the main software window will open to show the main layout of the programme. The navigation symbols are described below:

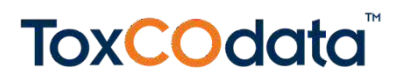

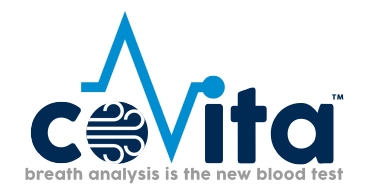

| 🚉 Bed     | soft Framework v1.19 | )           |                    |              |      |       |                 |                  |          | -       |       | ×         |
|-----------|----------------------|-------------|--------------------|--------------|------|-------|-----------------|------------------|----------|---------|-------|-----------|
| То        | xCOdata+             |             |                    |              |      |       |                 | ТохСО СТ800000 С | onnected | 2 *     | ¥ ?   | ×         |
| >>>>      | Patient Detail       | s 🛃 🕂       | Table Of Results   |              |      |       |                 |                  |          |         |       |           |
| $\square$ | First Name           | Last Name   | Table Of Results ( | click to del | ete) |       |                 |                  |          |         |       |           |
| 5         | Contains: T          | Contains: T | Reading D          | ate          | PPM  | %COHb | Manual En       |                  | Notes    |         |       |           |
|           | Joe                  | Smith       |                    |              |      |       |                 |                  |          |         |       |           |
| 3         |                      |             |                    |              |      |       |                 |                  |          |         |       |           |
| P         |                      |             |                    |              |      |       |                 |                  |          |         |       |           |
|           |                      |             |                    |              |      |       |                 |                  |          |         |       |           |
|           |                      |             |                    |              |      |       |                 |                  |          |         |       |           |
|           |                      |             |                    |              |      |       |                 |                  |          |         |       |           |
|           |                      |             |                    |              |      |       |                 |                  |          |         |       |           |
|           |                      |             |                    |              |      |       |                 |                  |          |         |       |           |
|           |                      |             |                    |              |      |       |                 |                  |          |         |       |           |
|           |                      |             |                    |              |      |       |                 |                  |          |         |       |           |
|           |                      |             |                    |              |      |       |                 |                  | Add      | New Rea | iding |           |
|           |                      |             | Patient Details    |              |      |       |                 |                  | ×        | • 2     | ۰ Ó   | H         |
|           |                      |             | First Name:        | Joe          |      |       | Patient ID:     | 1                | 7        |         |       |           |
|           |                      |             | Last Name:         | Smith        |      |       | Contact Number: | 016228511        | .22      |         |       | ]         |
|           |                      |             | Address:           | Station      | Road |       | Sex:            | Male             |          | ¥       |       |           |
|           |                      |             |                    | Harriets     | ham  |       | Ethnic Group:   | Asian            |          |         | Ý     | ]         |
|           |                      |             |                    |              |      |       | Pregnant:       |                  |          |         |       |           |
|           | Unspecifi            | ed Patients | Postcode:          | ME17 54      | ιG   |       | Date Of Birth:  | 01 Februa        | ry 1911  | ~       |       |           |
|           | Ambient              | Readings    |                    |              |      |       |                 |                  |          |         | _     | _         |
|           | Bedfont Tools        | 6           |                    |              |      |       |                 |                  |          |         |       | $\otimes$ |

#### **Navigation symbols**

| Description             | Symbol                |
|-------------------------|-----------------------|
| Close button            | 0                     |
| Tools                   | *                     |
| Save symbol             |                       |
| Delete button           | <b>i</b>              |
| Print button            | •                     |
| Device connected status | ToxCO Connected 😎 🔆 ? |
| Help                    | ?                     |

#### **General settings**

This section allows you to edit your Proxy Server Settings and Email Server Settings.

Click on the settings icon and select general settings:

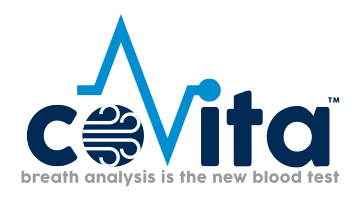

😻 Ge

General Settings

ToxCOdata Settings

From here you can edit your Proxy Server Settings and Email Server Settings:

| edsoft Settings                        |                            |      |       |
|----------------------------------------|----------------------------|------|-------|
| Proxy Server Settings                  | Email Server Settings      |      |       |
| <ul> <li>Direct access to t</li> </ul> | he internet (no proxy serv | ver) |       |
| Use a proxy serve                      | r to access the internet   |      |       |
|                                        |                            |      |       |
| Automatical                            | y detect proxy server      |      |       |
| Proxy Server                           |                            |      |       |
| Port Numbe                             | r:                         |      |       |
| Enable proxy                           | authentication             |      |       |
| Username:                              |                            |      |       |
| Password:                              |                            |      |       |
|                                        |                            |      |       |
|                                        |                            |      |       |
|                                        |                            |      |       |
|                                        |                            |      |       |
|                                        |                            |      | Close |

#### **Patient profiles**

#### Adding a new patient

This feature allows you to add a new patient by clicking the 🛨 symbol to go load a new profile. Simply complete the form in the lower half of the screen. You must complete at least one name field

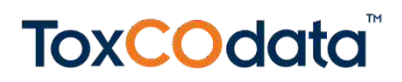

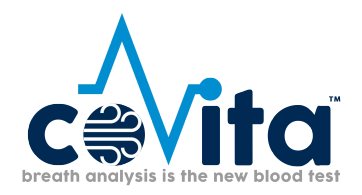

(surname or first name) and specify either an address or a contact number. The 'date of birth' field must also be before today, all other fields are optional.

| xCOdata+       |             |                                                                       |                         |     |                                                                                        |                   | *?        |
|----------------|-------------|-----------------------------------------------------------------------|-------------------------|-----|----------------------------------------------------------------------------------------|-------------------|-----------|
| Palient Detail | s 🕂         | Table Of Results                                                      |                         |     |                                                                                        |                   |           |
| First Name     | Last Name   | Table Of Res                                                          | sults (click to delete) |     |                                                                                        |                   |           |
| Contains: T    | Contains: T |                                                                       | Reading Date            | PPM | %COHb                                                                                  | Manual Entry      | Notes     |
| Keane          | McFarley    |                                                                       | transmit some           |     |                                                                                        | stration controly |           |
| Shirley        | Page        |                                                                       |                         |     |                                                                                        |                   |           |
| Joe            | Wasabi      |                                                                       |                         |     |                                                                                        |                   |           |
|                |             |                                                                       |                         |     |                                                                                        |                   |           |
|                |             |                                                                       |                         |     |                                                                                        | Add Ne            | w Reading |
|                |             | Patient Details<br>First Name:                                        |                         |     | Patient ID:                                                                            | Add Ne            | w Reading |
|                |             | Patient Details<br>First Names<br>Last Names                          |                         |     | Patient ID:<br>Contact Number:                                                         | Add Ne            | w Reading |
|                |             | Patient Details<br>First Name:<br>Last Name:<br>Address:              |                         |     | Patient ID:<br>Contact Number:<br>Sex:                                                 | Add Ne            | w Reading |
|                |             | Patient Details<br>First Name:<br>Last Name:<br>Address:              |                         |     | Patient ID:<br>Contact Number:<br>Sex:<br>Ethnic Group:                                |                   | w Reading |
|                |             | Patient Details<br>First Name:<br>Last Name:<br>Address:              |                         |     | Patient ID:<br>Contact Number:<br>Sex:<br>Ethnic Group:<br>Pregnant:                   |                   | w Reading |
| Unspecifi      | ed Patients | Patient Details<br>First Name:<br>Last Name:<br>Address:<br>Postcode: |                         |     | Patient ID:<br>Contact Number:<br>Sex:<br>Ethnic Group:<br>Pregnant:<br>Date Of Birth: |                   | w Reading |

Editing a patient To edit a patient's information, either use the filters to search (Contains: Contains: Contains:

| C                                     |
|---------------------------------------|
| breath analysis is the new blood test |

| COdata+       |             |                                                          |                                                        |      |                                                                   |                                          |                         | ٠        | ?  |
|---------------|-------------|----------------------------------------------------------|--------------------------------------------------------|------|-------------------------------------------------------------------|------------------------------------------|-------------------------|----------|----|
| Palient Detai | is 🛃 🛃      | Table Of Results                                         |                                                        |      |                                                                   |                                          |                         |          |    |
| First Name    | Last Name   | Table Of Resu                                            | Its (click to delete)                                  |      |                                                                   |                                          |                         |          |    |
| Contains: 1   | Contains: T | Baa                                                      | dina Data                                              | DDM  | RCOH6                                                             | Manual Entry                             | Na                      | ***      |    |
| Keane         | McFarley    | Read                                                     | uing Date                                              | FFWI | %CUHD                                                             | Manual Entry                             | INC                     | nes      |    |
| Shirley       | Page        | 24/08/2017 15                                            | :20                                                    | 0    | 1.59                                                              |                                          |                         |          |    |
| loe           | Wasabi      |                                                          |                                                        |      |                                                                   |                                          |                         |          |    |
|               |             |                                                          |                                                        |      |                                                                   |                                          |                         |          |    |
|               |             | Patient Details                                          |                                                        |      |                                                                   |                                          | Add Ne                  | ew Readi | ng |
|               |             | Patient Details<br>First Name:                           | Joe                                                    |      | Patient ID:                                                       |                                          | Add Ne                  | ew Readi | ng |
|               |             | Patient Details<br>First Name:<br>Last Name:             | Joe<br>Wasabi                                          |      | Patient ID:<br>Contact Num!                                       | per: 01245125                            | Add Ne<br>* 👼           | ew Readi | ng |
|               |             | Patient Details<br>First Name:<br>Last Name:<br>Address: | Joe<br>Wasabi<br>263 Cross Stre                        | .et  | Patient ID:<br>Contact Num!<br>Sex:                               | ber: 01245125<br>Female                  | Add Ne<br>* 👼           | ew Readi | ng |
|               |             | Patient Details<br>First Name:<br>Last Name:<br>Address: | Joe<br>Wasabi<br>263 Cross Stre<br>Langfield           | :et  | Patient ID:<br>Contact Numb<br>Sex:<br>Ethnic Group:              | ber: 01245125<br>Female<br>Asian         | Add Ne<br>* 7           | ew Readi | ng |
|               |             | Patient Details<br>First Name:<br>Last Name:<br>Address: | Joe<br>Wasabi<br>263 Cross Stre<br>Langfield<br>Surrey | et   | Patient ID:<br>Contact Numb<br>Sex:<br>Ethnic Group:<br>Pregnant: | ber:<br>01245125<br>Female<br>Asian<br>✓ | Add Ne<br>X (1)<br>1652 | ew Readi | ng |

#### Deleting a patient

To delete a patient's profile, either use the filters to search (<sup>Contains:</sup> <sup>T</sup> Contains: <sup>T</sup>) or click on their name from the patient lift on the left. Their profile will load at the bottom half of the

screen. Click the trashcan icon icon to delete their profile, you will be prompted to confirm your decision; click 'yes' to delete.

#### **Unspecified patients**

The 'unspecified patients' section contains any records that have not been assigned to a patient profile during the sync process. Click 'unspecified patients' in the bottom left-hand corner to view the readings.

| breath analysis is the new blood test |
|---------------------------------------|

| xCOdata-     | ÷              |                     |                 |       |          | ToxCO CT80 | 00005 Connected | 2 * 1       |
|--------------|----------------|---------------------|-----------------|-------|----------|------------|-----------------|-------------|
| Palient Deta | ails 🛛 🛃 🕂     | Table Of Results    |                 |       |          |            |                 |             |
| First Name   | Last Name      | Table Of Results (c | lick to delete) |       |          |            |                 |             |
| Contains:    | T Contains: T  | Reading Date        | PPM             | %COHb | Manual   |            | Notes           |             |
| Keane        | McFarley       | 24/08/2017 15:24    | 44              | 7.67  |          |            | Hotes           |             |
| Shirley      | Page           | 24/08/2017 15:23    | 3               | 1.11  |          |            |                 |             |
| Joe          | Wasabi         | 24/08/2017 15:21    | 49              | 8.47  |          |            |                 |             |
|              |                | 24/08/2017 15:07    | 3               | 1,11  |          |            |                 |             |
|              |                | 24/08/2017 15:01    | 56              | 9.59  |          |            |                 |             |
|              |                | 24/08/2017 14:58    | 43              | 7.51  |          |            |                 |             |
|              |                | 24/08/2017 14:52    | 4               | 1.27  |          |            |                 |             |
|              |                | 24/08/2017 14:51    | 2               | 0.95  |          |            |                 |             |
|              |                | 24/08/2017 14:50    | 4               | 1.27  |          |            |                 |             |
|              |                | 24/08/2017 14:41    | 3               | 1.11  |          |            |                 |             |
|              |                | 24/00/2017 14.12    | 2               | 1 11  |          |            |                 |             |
|              |                |                     |                 |       |          |            | Add             | New Reading |
|              |                | Patient Details     |                 |       |          |            | ×               | ē 🕑         |
|              |                | Pirst Name:         | Unspecified     |       | Patient  | ID:        |                 |             |
|              |                | Last Name:          | Patient         |       | Contact  | t Number:  |                 |             |
|              |                | Address:            |                 |       | Sex      |            |                 | ¥           |
|              |                |                     |                 |       | Ethnic G | Group:     |                 |             |
|              |                |                     |                 |       | Pregnai  | nt         |                 |             |
| Unspec       | ified Patients | Postcode:           |                 |       | Date Of  | f Birth:   |                 | 4           |
| Ambie        | ent Readings   |                     |                 |       |          |            |                 |             |

You can also add new readings manually by clicking on the '+' icon on the bottom right and filling out the necessary information.

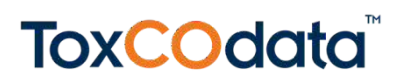

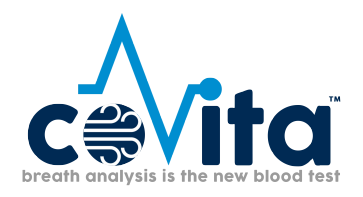

| 🚉 Bedsoft F      | Framewoi | rk v1.19           |             |         |             |              | - 🗆 × |
|------------------|----------|--------------------|-------------|---------|-------------|--------------|-------|
| * 11 -           |          | doub mainework and |             |         |             |              |       |
| $aba = \aleph_1$ |          |                    |             |         |             |              |       |
| Font             | -<br>    |                    |             |         |             |              |       |
|                  |          |                    |             |         |             |              |       |
|                  |          | Contains:          | T Contains: |         |             |              |       |
|                  |          | Keane              | McFarley    | Add New | Reading     | ing conce    |       |
|                  |          | Shirley            | Page        | PPM:    | L Car       | ture Reading |       |
|                  |          | Joe                | Wasabi      | %COHb:  |             |              |       |
|                  |          |                    |             | Date:   | 05/10/2017  | v            |       |
|                  |          |                    |             | Time:   | 12:23 🕒 🗘   |              |       |
|                  |          |                    |             | Notes:  |             |              |       |
|                  |          |                    |             |         |             |              |       |
|                  |          |                    |             |         | Cancel Save |              |       |
|                  |          |                    |             | _       |             |              |       |
|                  |          |                    |             |         |             |              |       |
|                  |          |                    |             |         |             |              |       |
|                  |          |                    |             |         |             |              |       |
|                  |          |                    |             |         |             |              |       |
|                  |          |                    |             |         |             |              |       |
|                  |          |                    |             |         |             |              |       |
|                  |          |                    |             |         |             |              |       |

#### **Ambient readings**

When a ToxCO<sup>®</sup> device is connected to a PC and the sync menu is accessed, the ambient readings will automatically download from the device and be placed in the 'ambient readings' section on the main screen:

| $\Lambda$                             |
|---------------------------------------|
|                                       |
| breath analysis is the new blood test |

| kCOdata+       |             |                                  |            | ToxCO CT800005 Connected 🛛 👶 🔆 |
|----------------|-------------|----------------------------------|------------|--------------------------------|
| Palient Detail | s 🛃 🕂       | Ambient Readings                 |            |                                |
| First Name     | Last Name   | Class functions and links        |            |                                |
| Contains: T    | Contains: T | Filter Ambient readings          | 21         |                                |
| Keane          | McFarley    | Serial Number:                   | •          |                                |
| Shirley        | Page        | Readings between:                | ✓ and      | V Clear Criteria               |
| Joe            | Wasabi      |                                  |            |                                |
|                |             | Table of Ambient readings (click | to delete) |                                |
|                |             | Reading Date                     | PPM        | Serial Number                  |
|                |             | Equals:                          | T Equals:  | T Contains: T                  |
|                |             | 24/08/2017 15:31                 |            | 3 CT800005                     |
|                |             | 24/08/2017 15:30                 |            | 12 CT800005                    |
|                |             | 24/08/2017 15:30                 |            | 7 CT800005                     |
|                |             | 24/08/2017 15:29                 |            | 10 CT800005                    |
|                |             | 15/08/2017 14:14                 |            | 53 CT800005                    |
|                |             | 15/08/2017 14:13                 |            | 14 CT800005                    |
|                |             | 15/08/2017 14:12                 |            | 2 CT800005                     |
|                |             | 15/08/2017 14:11                 |            | 53 CT800005                    |
|                |             | 15/08/2017 14:10                 |            | 21 CT800005                    |
|                |             | 15/08/2017 14:09                 |            | 2 CT800005                     |
|                |             | 15/08/2017 14:08                 |            | 55 CT800005                    |
|                |             | 15/08/2017 14:07                 |            | 11 CT800005                    |
|                |             | 09/08/2017 16:56                 |            | 1 CT800005                     |
| 111            |             | 09/09/2017 16:55                 |            | 2 CT800005                     |
| Unspecifi      | ed Patients | Readings Matching Criteria:      | 51         | Export Readings Print Readings |
| Ambient        | Readings    |                                  |            |                                |

You can filter through the readings by date, or device serial number and results can also be printed or exported into an excel file.

#### Synchronise a ToxCO<sup>®</sup> device

After connecting a device via USB, the device connected symbol will appear at the top of the screen. Click on the sync button to synchronise and/or delete any data on the device.

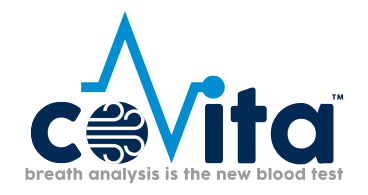

| Ee Bea | isoft Framework v1.19  |                |                       |                          | - | - | ×         |
|--------|------------------------|----------------|-----------------------|--------------------------|---|---|-----------|
| To     | xCOdata+               |                |                       | ToxCO CT800005 Connected | ٠ | ? | 8         |
| »      | Synchronise Device     |                |                       |                          |   |   |           |
|        | New readings on device |                |                       |                          |   |   |           |
| h      | Readings Date and Time | Reading in PPM | Name on Device        | Save against Patient     |   |   |           |
|        | 05/10/2017 12:30       | 1              | 1                     | Unspecified Patient      | - |   |           |
|        | 05/10/2017 12:29       | 1              |                       | Unspecified Patient      | * |   |           |
| 2      | 05/10/2017 12:28       | 1              |                       | Unspecified Patient      | - |   |           |
| FI.    | 05/10/2017 12:26       | 1              |                       | Unspecified Patient      | - |   |           |
|        | 18/09/2017 11:58       | 1              |                       | Unspecified Patient      | * |   |           |
|        | 18/09/2017 11:55       | 1              |                       | Unspecified Patient      |   |   |           |
|        | 18/09/2017 11:53       | 2              |                       | Unspecified Patient      | - |   |           |
|        | 18/09/2017 11:52       | 2              | 1                     | Unspecified Patient      | - |   |           |
|        |                        |                |                       |                          |   |   |           |
|        |                        |                | Save Results<br>Close |                          |   |   |           |
|        | Bedfont Tools          |                |                       |                          |   |   | $\approx$ |

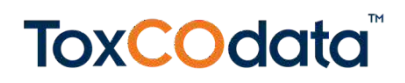

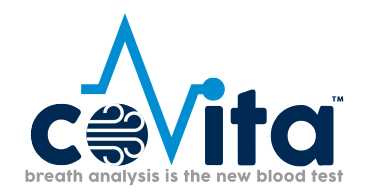

You can decide whether to import patients as 'unspecified', attach them to an existing patient, or you can select 'add a new patient'.

| device         Reading in PPM           0         1           9         1           6         1           5         1           5         2           2         2                       | Name on Device   | ToxCO CT800005 Connected         Save against Patient         Unspecified Patient         < Add New Patient >         Keane McFarley         Shirley Page         Unspecified Patient         Joe Wasabi         dive wewe         Unspecified Patient         Joe Wasabi         dive wewe         Unspecified Patient         Unspecified Patient | *                     |
|----------------------------------------------------------------------------------------------------|------------------|----------------------------------------------------------------------------------------------------|-----------------------|
| device         Reading in PPM           0         1           9         1           8         1           5         1           5         2           2         2                       | Name on Device   | Save against Patient<br>Unspecified Patient<br>< Add New Patient ><br>Keane McFarley<br>Shirty Page<br>Unspecified Patient<br>Joe Wasabi<br>dwe wewe<br>Unspecified Patient<br>Unspecified Patient                                                                                                    |                       |
| device         Reading in PPM           0         1           9         1           8         1           6         1           5         1           3         2           2         2 | Name on Device   | Save against Patient Unspecified Patient < Add New Patient> Keane McFarley Shirley Page Unspecified Patient Joe Wasabi dwe wewe Unspecified Patient Unspecified Patient                                                                                                    |                       |
| Reading in PPM           0         1           9         1           6         1           6         1           5         1           3         2           2         2                | I Name on Device | Save against Patient Unspecified Fatient Add New Patient> Keane McFarley Shirley Page Unspecified Patient Joe Wasabi dwe were Unspecified Patient Unspecified Patient                                                                                                    |                       |
| 0     1       9     1       8     1       5     1       5     2       2     2                                                                                                    |                  | Unspecified Patient Add New Patient> Keane McFarley Shirley Page Unspecified Patient Joe Wasabi dive wewe Unspecified Patient Unspecified Patient                                                                                                    |                       |
| 9     1       6     1       8     1       5     1       3     2       2     2                                                                                                    |                  | <add new="" patient=""><br/>Keane McFarley<br/>Shirley Page<br/>Unspecified Patient<br/>Joe Wasabi<br/>dive wewe<br/>Unspecified Patient<br/>Unspecified Patient</add>                                                                                                    |                       |
| B     1       6     1       8     1       5     1       3     2       2     2                                                                                                    |                  | Keane McFarley<br>Shirley Page<br>Unspecified Patient<br>Joe Wasabi<br>dive wewe<br>Unspecified Patient<br>Unspecified Patient                                                                                                    |                       |
| 6 1<br>8 1<br>5 1<br>3 2<br>2 2                                                                                                    |                  | Shirley Page Urspecified Patient Joe Wasabi dive wewe Unspecified Patient Unspecified Patient                                                                                                    |                       |
| 8 1<br>5 1<br>3 2<br>2 2                                                                                                    |                  | Unspecified Patient<br>Joe Wasabi<br>dwe wewe<br>Unspecified Patient<br>Unspecified Patient                                                                                                    |                       |
| 5 1<br>3 2<br>2 2                                                                                                    |                  | Joe Westbi<br>dwe were<br>unspecified Patient<br>Unspecified Patient                                                                                                    |                       |
| 3 2<br>2 2                                                                                                    |                  | Unspecified Patient                                                                                                    |                       |
| 2 2                                                                                                    |                  | Unspecified Patient                                                                                                    |                       |
|                                                                                                    |                  |                                                                                                    |                       |
|                                                                                                    |                  |                                                                                                    |                       |
|                                                                                                    | Save Results     |                                                                                                    |                       |
|                                                                                                    |                  | Save Results<br>Close                                                                                                    | Save Results<br>Close |

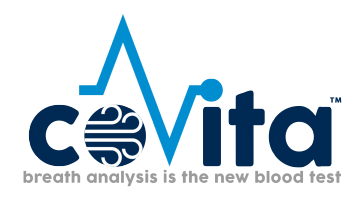

If you select 'add a new patient', a form will appear for you to enter all patient information. Once you have completeed this information, the results will be imported to their profile.

| 👫 Bedsoft Framewo | ark v1.19              |                 |                | _ = ×             |
|-------------------|------------------------|-----------------|----------------|-------------------|
| - 11              | edson mainework cours  |                 |                |                   |
| aba 🗙 🚺           |                        |                 |                |                   |
| Font              | Synchronise Device     |                 |                |                   |
|                   |                        |                 |                |                   |
|                   | Readings Date and Time |                 | Name on Device |                   |
| in the            | 05/10/2017 12:30       | 1               |                | Unspecified Patie |
| <u></u> 2         | Add New Patient        |                 |                | Add New Patien    |
|                   | First Name:            | Patient ID:     |                | Keane McFarley    |
|                   | Last Name:             | Contact Number: | ۵<br>ا         | Shirley Page      |
|                   | Address:               | Ethnic Group:   |                | Joe Wasabi        |
|                   |                        | Pregnant:       |                | dwe wewe          |
|                   | Postcode:              | Date Of Birth:  | ~              |                   |
|                   |                        | Cancel          | Save           |                   |
|                   |                        |                 |                |                   |
|                   |                        |                 |                |                   |
|                   |                        |                 |                |                   |
|                   |                        |                 |                |                   |
|                   |                        |                 |                |                   |
|                   |                        |                 |                |                   |
|                   |                        |                 |                |                   |
|                   |                        |                 |                |                   |

Once you have chosen the desired destination for each result (unspecified or existing or new patients), click 'save results'. You will then be asked if you want to delete the readings from the device; if you wish to keep the readings for now, click 'no', otherwise click 'yes' to delete all readings from the ToxCO<sup>®</sup>.

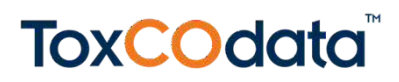

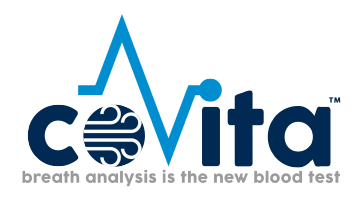

#### **Delete a breath reading**

To delete a breath reading, whether you are in a patient profile, in the 'unspecified patients' section or the 'ambient readings' section, simply click on the appropriate row. A confirmation message will appear and if confirmed the reading will be deleted.

#### **Generate a report**

#### Patient report

To generate a patient specific report, load their profile and click the export **C** button, which will bring up the screen below, and from there the data can be exported to an excel file.

| Select Filename For Exporte | d Excel File                |                     |                   | ×           | F800005 Connected 😞 🕁 🤈 |
|-----------------------------|-----------------------------|---------------------|-------------------|-------------|-------------------------|
| A Report                    | am Filer (v86) 1. Redfoot 1 | ciantific & Badeoft | A Search Redroft  | 0           |                         |
|                             | ann mes (xoo) / Desroint .  | destanc / beason /  | - Sesicil Bedsolt | ~           |                         |
| rganise 👻 New folder        |                             |                     |                   | 80 • 🕜      |                         |
| This PC                     | Name                        | Date modified       | 1 Туре            | Size        | itry Notes              |
| Desktop                     | data 🛛                      | 18/09/2017 11       | 55 File folder    |             |                         |
| Documents                   | Downloads                   | 18/09/2017 11       | :06 File folder   |             |                         |
| Downloads                   | Drivers                     | 18/09/2017 11       | 106 File folder   |             |                         |
| Music                       | Packages                    | 18/09/201711        | :09 File folder   |             |                         |
| Pictures                    |                             |                     |                   |             |                         |
| Videos                      |                             |                     |                   |             |                         |
| 4 OS (C:)                   |                             |                     |                   |             |                         |
| DATA (D:)                   |                             |                     |                   |             |                         |
| 🛖 General (\\BEDF           |                             |                     |                   |             |                         |
| = 10 00711101 4 4           |                             |                     |                   |             | •                       |
| File name:                  |                             |                     |                   | Ŷ           |                         |
| Save as type: Excel File    | s (*.xlsx)                  |                     |                   | ~           |                         |
|                             |                             |                     |                   |             | Add New Reading         |
| Hide Folders                |                             |                     | Save              | Cancel      |                         |
|                             |                             |                     |                   |             |                         |
|                             | First Name                  | Joe                 | Patler            | nt ID:      |                         |
|                             | Last Name                   | Wasabi              | Conta             | ict Number: | 01245125652             |
|                             | Address:                    | 263 Cross Street    | Sex:              |             | Female ¥                |
|                             |                             | Langfield           | Ethnic            | : Group:    | Asian                   |
|                             |                             | Surrey              | Pregr             | iant:       | $\checkmark$            |
|                             |                             |                     |                   |             |                         |
| Unspecified Patie           | nts Postcode:               | SU8 4EP             | Date              | Of Birth:   | 26 December 1988 🛩      |

#### Unspecified patients report

Generating a report for 'unspecified patients' will export all of the readings in this section. Open the 'unspecified patients' section and click the export button to export the readings into C excel.

#### Ambient readings report

Ambient readings can also be exported into an excel format. Open the 'ambient readings' section and, if desired, filter the information either by date or device serial number. Click

Export Readings

to export the results.

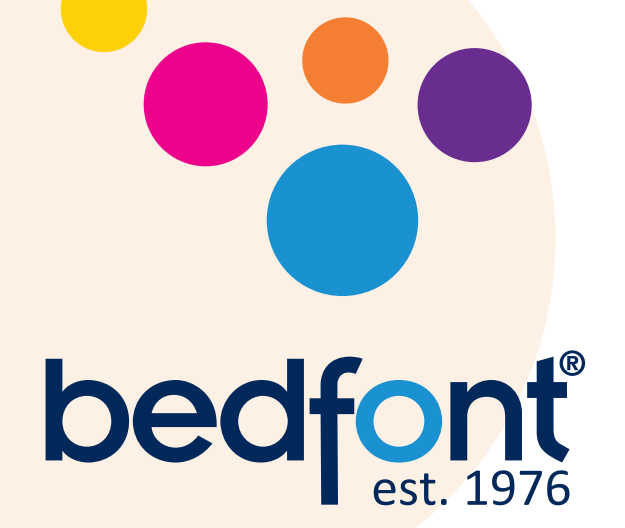

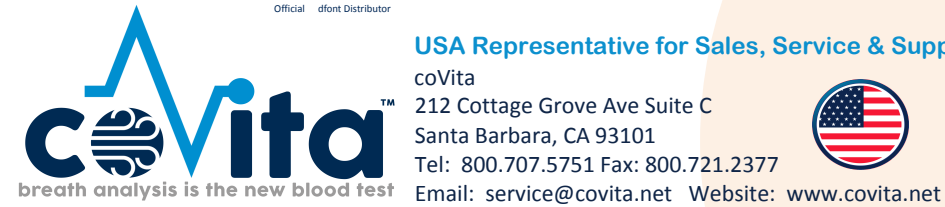

USA Representative for Sales, Service & Support:

212 Cottage Grove Ave Suite C Santa Barbara, CA 93101 Tel: 800.707.5751 Fax: 800.721.2377

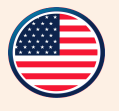

## Our family, innovating health, for yours.

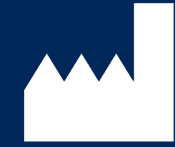

#### Bedfont<sup>®</sup> Scientific td.

Station oad, Harrietsham, Maidstone, Kent, ME17 1JA England Tel: +44 (0)1622 851122 Fax: +44 (0)1622 854860 Email: ask@bedfont.com Web: www.bedfont.com

© Bedfont® Scientifi c Limited 2018

Issue 3- November 2018, Part No: LAB752 Bedfont® Scientifi c Limited reserves the right to change or update this literature without prior notice. Registered in: England and Wales. Registered No: 1289798

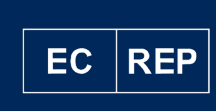

#### **Stephen Rowe**

Cristimar E4-Ave Juan Carlos I Los Cristianos, A ona, 38650 Santa Cruz de Tenerife, Spain

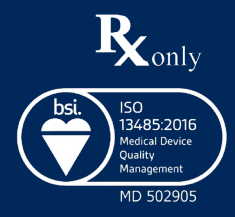